# 2021年太原理工大学研究生招生复试

# 研究生网络远程复试

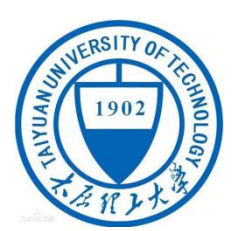

学生端

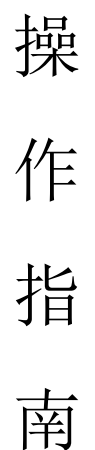

# 版本: v20210323

### 1. 下载安装

 为保证视频面试能够正常进行,推荐使用笔记本电脑(或台式机+外接 高清摄像头),系统为64位,进行考试,并安装最新版Chrome 浏览器,iOS用
 户请使用Safari 最新版浏览器;安卓用户请使用Chrome 最新浏览器。

<u>https://www.google.cn/chrome/</u>(Chrome 浏览器推荐此链接,其他链接可能出现 无声音的情况发生)

2) 完成 Chrome 最新浏览器的安装之后,考生在电脑端浏览器中输入网址进入招生面试系统,网址为: https://bm.chsi.com.cn/ycms/stu/school/index。

3)考生每次登录系统,或进入考试之前均需要进行实人验证。系统提供支付宝 App 和学信网 App 两种验证方式。请提前在移动设备上安装支付宝 App 或学信网 App。学信网 App 下载地址为: <u>https://www.chsi.com.cn/wap/download.jsp</u>或者考 生在网上自寻安装学信网 App。安装时请允许学信网 App 使用摄像头、扬声器、存储 空间、网络等权限,以保证实人验证的正常进行。

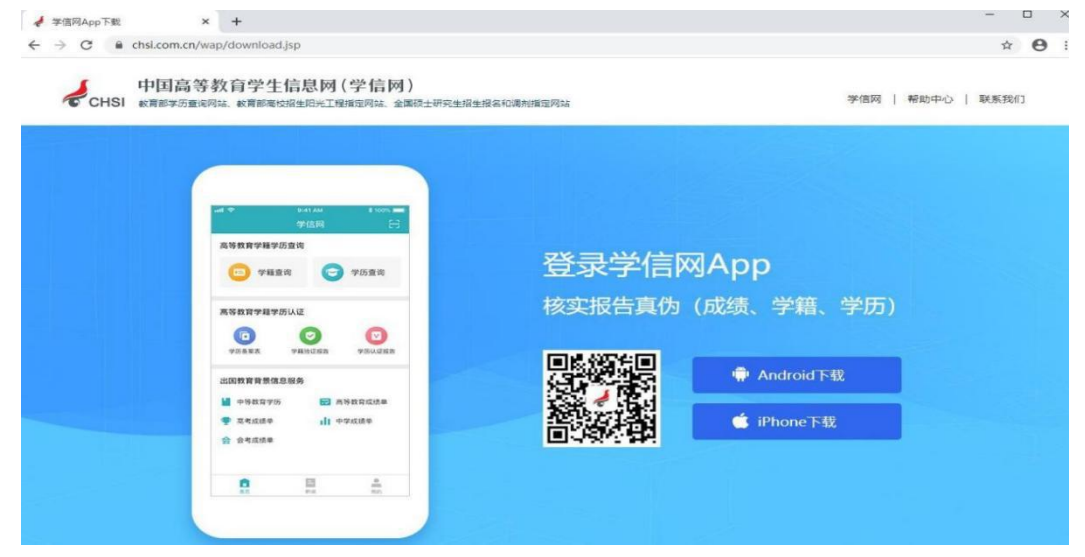

# 2. 注册登录

#### 2.1. 注册

进入系统登录页面,点击【注册】按钮,进入学信网账号注册页面。账号注册 需提供**考生**的手机号及短信验证码、姓名、证件号码等信息,设置密码后,即可完 成注册。请牢记账号及密码。已有学信网账号的无需再次注册,如忘记用户名或密 码可根据登录页面提示进行找回。

| 实名注册                                                                | 登录   注册                              |
|---------------------------------------------------------------------|--------------------------------------|
| * 手机号                                                               |                                      |
|                                                                     |                                      |
| * 短信验证码                                                             |                                      |
|                                                                     | 免费获取                                 |
| *密码                                                                 |                                      |
|                                                                     |                                      |
| *密码确认                                                               |                                      |
|                                                                     |                                      |
| * 姓名                                                                |                                      |
|                                                                     |                                      |
| *证件类型                                                               |                                      |
| <b>居民身份证</b><br>中国大陆地区田户推荐设置                                        | <b>F F F F F F F F F F</b>           |
| *证件号码                                                               |                                      |
|                                                                     |                                      |
| 安全邮箱                                                                |                                      |
| 」<br>请设定一个安全邮箱,忘记<br>回密码。<br>请牢记您设置的密保问题及<br>码时通过此"密保问题、答雾<br>密保问题1 | 密码时可通过此邮箱找<br>答案,以便于您忘记密<br>\$*找回密码。 |
| 请选择                                                                 | •                                    |
|                                                                     |                                      |
| 密保问题2                                                               |                                      |
| 请选择                                                                 | •                                    |
| 密保问题3                                                               |                                      |
| 请选择                                                                 | •                                    |
| ✓ 我已阅读并同意"服务条                                                       | 款" 🕢 接收企业邀约                          |
| 立即注                                                                 | ±₽₽                                  |
| 找回用户名 找回密码                                                          | L/10                                 |
| "学信网账号"可用于登录                                                        | 学信网各服务…                              |
| 学信网 帮助中心                                                            | 联系我们                                 |
| 学信网 帮助中心                                                            | 联系我们                                 |

### 2.2. 登录

完成学信网账号注册后,进入招生面试系统页面,使用学信网账号和密码,即可登录。登录后,请认真仔细阅读学信网用户协议和隐私政策,勾选"同意" 方可进入系统。

| 招生远程面试系统                                      | 学信网用户协议                                                                                                    |
|-----------------------------------------------|----------------------------------------------------------------------------------------------------|
|                                               | 学信网用户协议                                                                                                    |
| 登录<br>请使用学信网账号进行登录                            | 欢迎您使用中国高等教育学生信息网(以下简称<br>学信网、我们或本网站)。本网站由全国高等学校学<br>生信息咨询与就业指导中心(简称中心或我们)所有<br>和运营,您应当仔细阅读,充分理解《用户协议》和<br>《题私政策》(简称本协议)的全部网容。        |
| 2 账号                                          | 一、协议的确认                                                                                                    |
| <ul> <li>密码</li> <li>图片验证码</li> </ul>         | 您访问学信网、注册成为学信网用户或使用学信<br>网的任何产品或服务,即视力您已阅读,了解并完全<br>同意本协议中的各项内容,包括本网站对条款内容所<br>作的任何修改,同时也代表您同意我们的《影私政<br>策》,其内容词盖了我们如何收集、使用、披露、存     |
| 장크                                            | 储和保护您的个人信息。<br>若您不同意本协议,请不要注册、访问或以其他<br>方式使用学信网提供的任何产品或服务。                                                                           |
| 豆水                                            | 二、协议的修改                                                                                                    |
| 找回用户名 找回密码 注册                                 | 本协议的内容可能会不时修改,以适应法律、技<br>术或业务的发展。修改后的协议将在学信码公布。重<br>大变更将以网站公告、用户通知等合适的形式向您告<br>知。<br>在我们发布或发送关于条款更改的通知后,若反<br>对行问题。该可注制账号或单让使用我们提供的产 |
|                                               | 品或服务。若您继续使用我们的任何产品或服务,即<br>表示您同意修改后的条款。<br>修改内容的适用不具有追溯力。                                                                            |
|                                               | 同意学信网用户协议和隐私政策                                                                                                    |
|                                               | 进入系统                                                                                                    |
| Copyright © 2003-2020 学信网 All Rights Reserved | Copyright © 2003-2020 学信网 All Rights Reserved<br>空障部所、keinethsi com co (地理教師なの)                                                      |

## 3. 实人验证

首次登录系统时,考生须进行实人验证,可从"支付宝 App"和"学信网 App"中任选一种方式进行验证。下面以学信网 App 为例进行介绍。

#### 3.1. 电脑端实人验证

若考生从电脑端浏览器登录系统后,在浏览器页面则选择"学信网 App"方 式验证后,电脑页面会显示实人验证二维码。

考生使用移动设备上的"学信网 App"右上角的扫一扫功能,扫描电脑浏览器页面上的二维码,此时电脑页面显示"验证中"状态,考生在移动设备的"学信网 App"中按照提示进行实人验证操作。

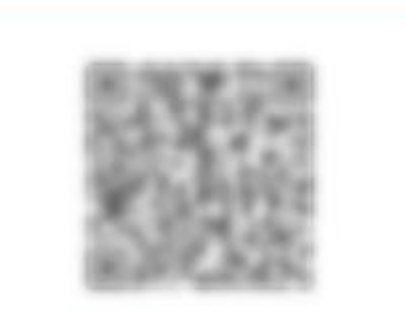

请使用学信网App扫一扫进行实人验证

#### 验证中

实人验证通过时,电脑页面显示"实人验证成功",方可进行后续操作。 注意:验证不通过时,可返回重试。若实人验证不通过次数超过3次,则需 要进入人工身份认证流程。

### 3.2. 移动端实人验证

若考生从移动设备登录系统,则选择"学信网 App"方式后,在移动设备页面点击 【开始】,按照提示进行实人验证操作,完成后点击"返回首页"回到原操作 的浏览器进行后续操作。

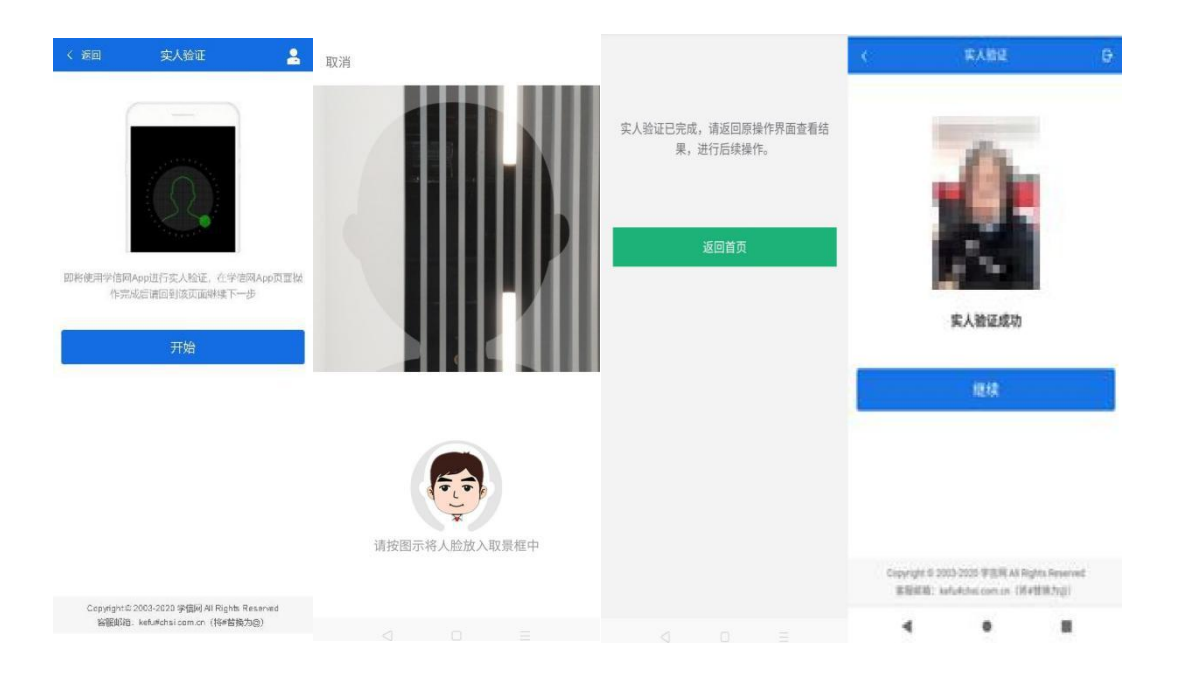

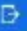

# 4. 查阅系统须知及考试信息

实人验证通过后,请认真仔细阅读系统须知!点击【下一步】可查看考生 所报考的学校,选报考学校后,点击【下一步】可查看考试信息。

| 系统须知                                                                                             | 选择院校       | 2 | <     | 选择考试 | ₽  |
|--------------------------------------------------------------------------------------------------|------------|---|-------|------|----|
| 1.考生面试资格由各招生单位确定。                                                                                | 选择报考学校     |   |       | 选择考试 |    |
| 2. 面试时间由各招生单位自行公布,请关注各招生单位<br>有关公告。                                                              | () 浙江大学    |   | 化学院面试 |      |    |
| 3. 请在规定时间内完成面试。                                                                                  |            |   |       |      | 66 |
| 4. 请保持网络稳定,避免造成面试无法顺利完成。                                                                         | ○ 北京航空航天大学 |   |       |      |    |
| 5. 面试开始前,请务必进行设备调试,确保音视频设备<br>工作正常。                                                              | ○ 北京大学     |   |       |      |    |
| 6. 为保证面试正常进行,推荐使用笔记本电脑进行面                                                                        | ○ 北京工商大学   |   |       |      |    |
| 试,并安装最新版Chrome浏览器(下载: Mac版、Win<br>dows版)。 IOS 用户请使用 Safari 最新版浏览器;安卓<br>用户请使用 Chrome 最新版浏览器(下载)。 | 1 北京交通大学   |   |       |      |    |
| 7. 请牢记学信网的用户名和密码(为避免个人信息泄露,请设置复杂密码)。                                                             | ○ 北京科技大学   |   |       |      |    |
|                                                                                                  | 下一步        |   |       |      |    |
| 下一步                                                                                              |            | - |       |      |    |
|                                                                                                  |            |   |       |      |    |

| Copyright © 2003-2020 学信网 All Rights Reserved | Copyright © 2003-2020 学信网 All Rights Reserved | Copyright © 2003-2020 学信网 All Rights Reserved |
|-----------------------------------------------|-----------------------------------------------|-----------------------------------------------|
| 客服邮箱:kefu#chsi.com.cn(将#替换为@)                 | 客服邮箱:kefu#chsi.com.cn(将#替换为@)                 | 客服邮箱:kefu#chsi.com.cn(将#替换为@)                 |
|                                               |                                               |                                               |

# 5. 考试流程

整个考生通过浏览器网页端参加复试,手机端可以实人认证、扫码 缴费、设置二机位等辅助操作。

### 5.1. 确认准考信息、承诺书

通过浏览器选择本次要参加的考试后,进入准考信息确认界面。考生应仔细核 对个人信息,确认无误后再点击【确认】按钮进入考试承诺书阅读界面。请考生认真 仔细阅读,勾选"我已阅读相关协议"并点击【同意】按钮.

|      | 确认推考信息     | ₽ <                                         | 承诺书                                                                   | G                     |
|------|------------|---------------------------------------------|-----------------------------------------------------------------------|-----------------------|
|      | 确认准考信息     | Riks<br>Cirtin                              | NURRENNE SOUTHE DE<br>Extra CIUS (Entre Stati                         | n anns a<br>Dhaithea  |
| 姓名   |            | L™≰ Sett<br>Nort<br>Nort                    | 1444 7 二朝、13月一代744 余少。<br>4 二月二、月回15日(日本村休村)<br>21 日本公司会、1975年(日本村休村) | NECAR. C              |
| 性别   |            |                                             | an de dat de l'avener dit a se<br>l'a fill Servici 古麗高麗語語語<br>a tota  | vene.v<br>V ve⊄≂      |
| 证件号码 | 110 06 006 | 0 0H200 E.11233                             | """",一百代《花》是《花》。<br>"我,一百代《花》是《花》。<br>"我,我们是你的方言,还是我们的?"              | utanta u<br>ata dagar |
| 报考单位 | 453        | ·服装学院 · · · · · · · · · · · · · · · · · · · | (4):古华祖父,《唐月法《秋二<br>第4日,并不过用了和武士。                                     | <i>ແມ່</i> ງ 5        |
| 报考专业 | 建筑材料       | 设备应用 ① 我已                                   | 阅读相关协议                                                                |                       |
| 专业方向 |            | 无方向                                         | 同意                                                                    |                       |
|      | 确认         |                                             | 不同意                                                                   |                       |

| Copyright G | 2003-2020 学信用 All Rights Reserved |  |
|-------------|-----------------------------------|--|
| SERG        | kefu#chst.com.cn (將時時後方回)         |  |

Copyright<sup>@</sup> 2003-2020 学信网 All Rights Reserved 客服邮箱: kefu#chsi.com.cn (将#替换为@)

### 5.2. 交费

同意承诺书后,进入面试信息界面。考生可在此进入交费及我的面试页面。

#### 5.2.1. 交费

要求考生在线支付考试费用,则考生须在规定时间内交费成功后才能进入面试环节(现已取消面试材料的上传,只需考生在线支付考试费用即可)。

| < Đ                                                                             |
|---------------------------------------------------------------------------------|
|                                                                                 |
| 你还未提交面试材料!                                                                      |
| 交费                                                                              |
| 我的面试                                                                            |
|                                                                                 |
| Copyright © 2003-2020 学信网 All Rights Reserved<br>客服総箱:kefu#chsi.com.cn (将#错换为@) |
| - • =                                                                           |

#### 5.2.2. 面试列表

点击"我的面试",进入面试列表界面。考生可以查看面试方式、面试时间及考场信息等。考生在面试前须再次实人验证。点击面试名称进入实人验证界面。具体见 "<u>3 实人验证</u>"操作介绍。

#### 5.3. 远程面试

实人验证通过后,考生进入浏览器端考场页面。考生可以查看考试起止时间、 考试顺序、考官发送的群消息和私信等。

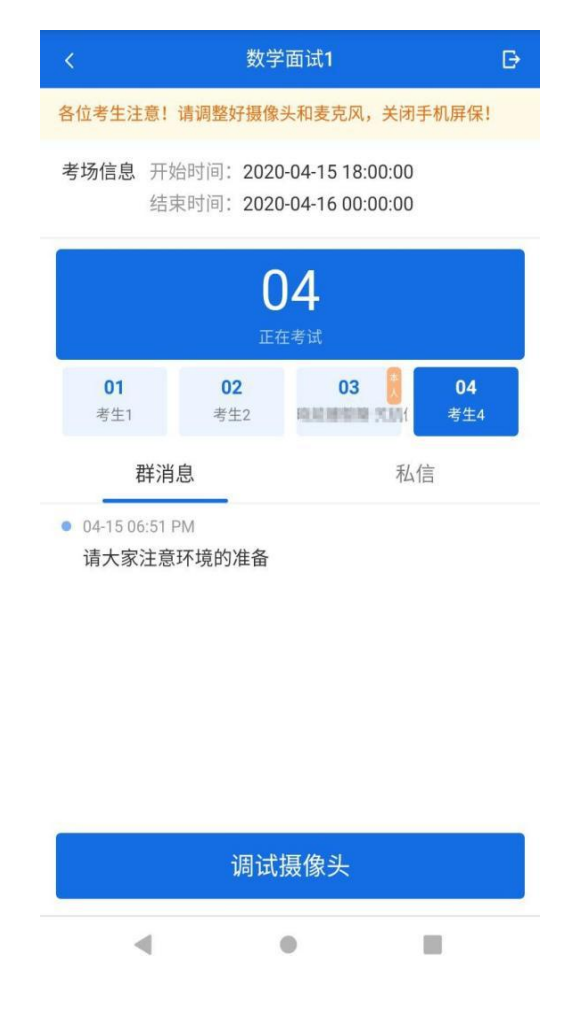

5.3.1. 调试设备

考试之前建议进行设备调试。点击【调试摄像头】按钮进入调试界面。若设 备有多个摄像头,可点击【转换摄像头】按钮转换,若设备仅有一个摄像头则不可转 换。调试界面的图像无异常后,点击【调整完毕并继续】结束调试返回考场界

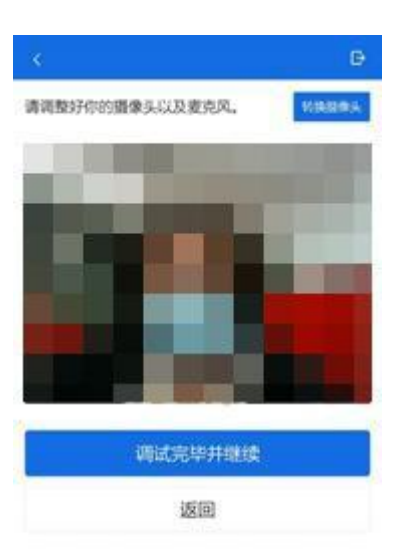

5.3.2. 双机位

注意设备调整完成后,考生要做好面试准备,在接收到面试邀请后,在网页端点击【接受】进入面试环节,进入面试后首先需使用移动设备上的"学信网 App"右上角的扫一扫功能,扫描电脑浏览器页面上的二维码,完成二机位的设置。

Copyright © 2003-2020 炉倒用 All Rights Reserved 被握解語:kefullshini com.cn (將時間及为良)

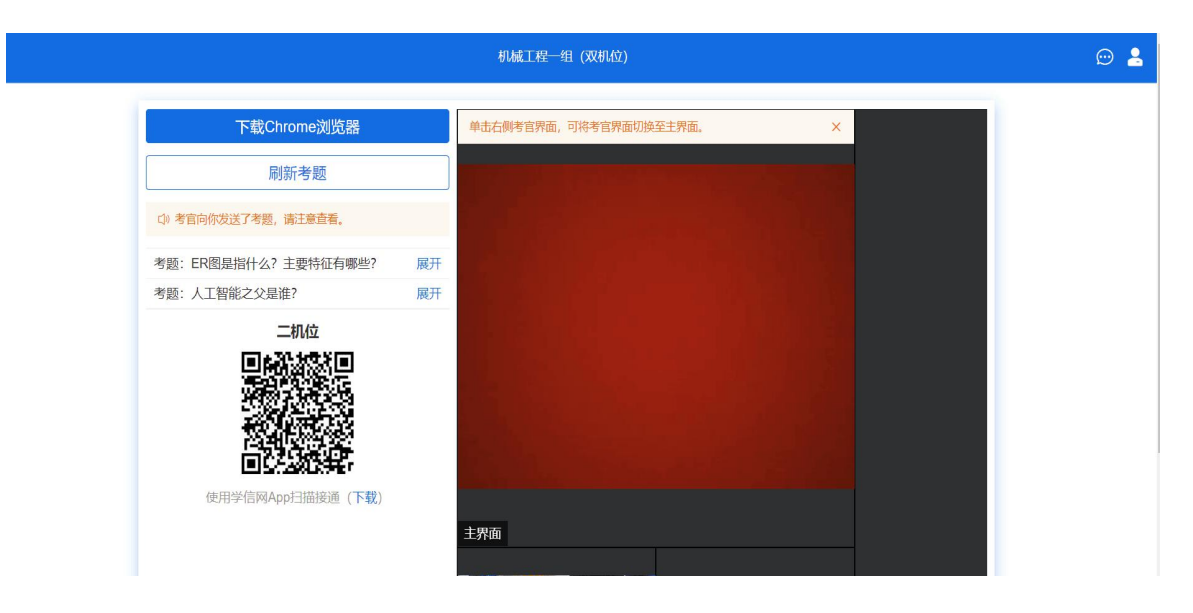

此时需要把手机放置身后固定位置,使用两台设备在不同的角度同时拍摄考生面 试场面,满足"双机位"要求,详细步骤如下:

考生需准备一台笔记本电脑(装有摄像头、话筒和扬声器正常)或台式机、摄像头、 麦克风(不得使用耳机)作为主机位;一部安装 iOS 系统或 Android 系统的手机或平 板电脑(须带有摄像头)作为辅机位。建议使用手机支架或其他方式固定设备,避免 遇到来电、震动等意外情况,致使设备跌落。

(1) 主机位。主机位设备用于考生人脸识别、身份验证,登录系统,查看试题,面试时与考官互动等。考生本人正对摄像头,保持姿势端正,面部、上半身及双手在画面中清晰可见。不得遮挡脸、耳朵等部位,不得佩戴耳饰、帽子、墨镜、口罩等。复试 全程考生应保持注视摄像头,视线不得离开,不得中途离场。

(2) 辅机位。辅机位设备放置在考生后方 45° 或指定角度拍摄,确保监控范围覆盖主机位屏幕或考生答题区域。

双机位摆位示例如下图所示:

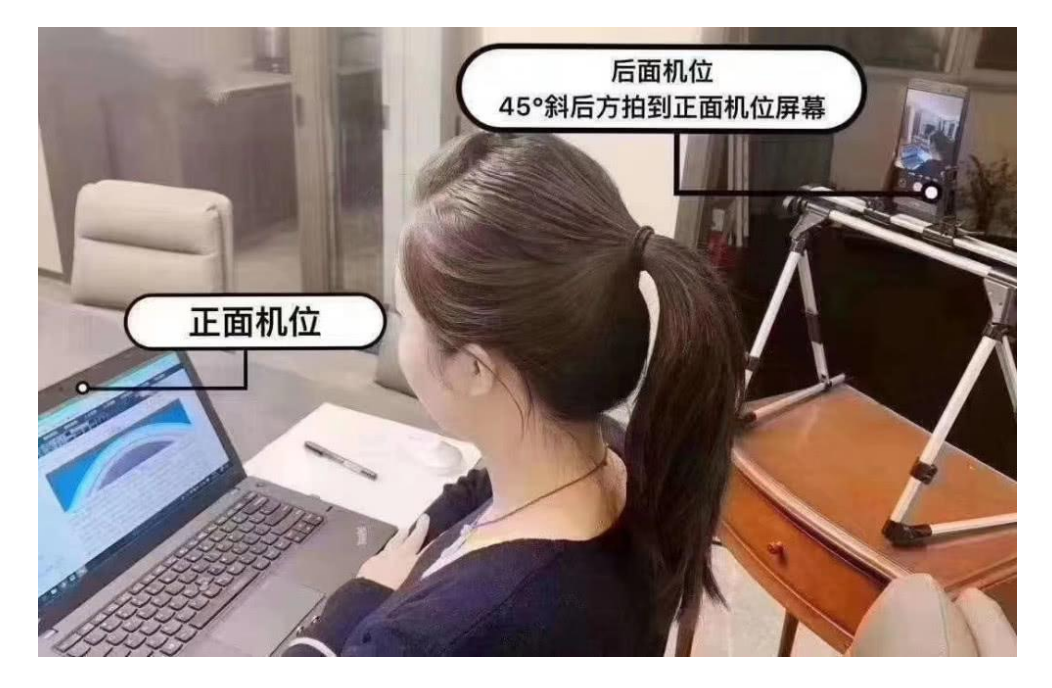

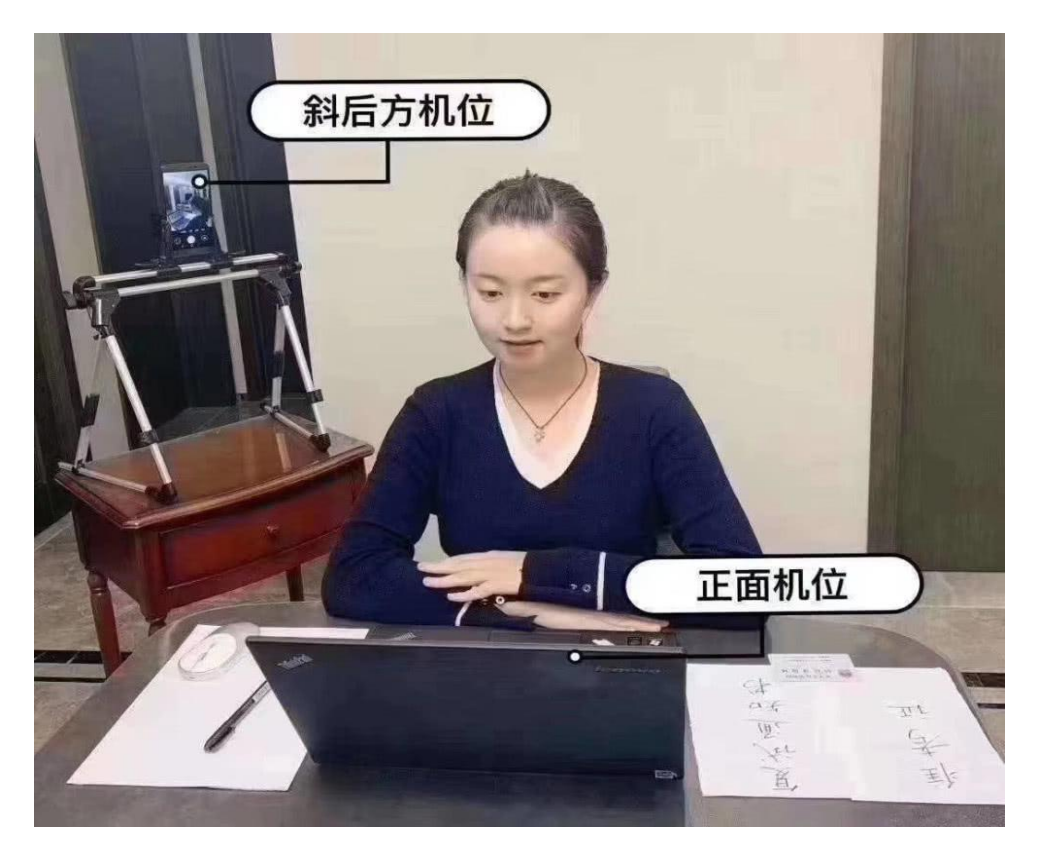

#### 注意事项:

(1)面试前务必保持设备电量充足,建议保持充电电源连接,确保考试过程中不会 出现因为设备电量过低自动关机的情况。设备需退出与考试无关的其他应用程序,例 如微信、闹钟、QQ、录屏录音、音乐、视频、在线课堂等,确保在拍摄过程中不会被 其他应用程序干扰。建议考前重启设备,清理内存。

(2)面试期间,考生应保持注视摄像头,视线不得离开;不得手持设备进行考试; 不得使用蓝牙耳机或外接耳机;不得接听电话;不得采用任何方式变声、更改人像; 不得使用虚拟背景;不得以任何方式查阅资料或接收其他信息。

(3) 面试期间,保持桌面整洁,可放置身份证、A4 空白纸张和黑色签字笔等必备文 具。

(4)考生如在考试时因误操作或其他原因导致退出考试,应尽快通过招生面试系统 回到考试流程,退出期间面试计时不暂停。若因网络或设备问题,导致考试长时间中 断,面试小组将会及时与考生联系,请考生保持手机畅通(手机号为我校研究生院要 求提交的电话),并配合实施应急措施。或请及时联系所报考院系或考点技术咨询电 话。

#### 5.3.3. 远程面试

考官发起面试邀请后,考生在电脑端浏览器点击【接受】即可进入视频面试环 节,考生与考官可远程视频面试。面试完成时,由考官主动结束,考生端提示"面 试己结束"。请考生准时参加面试,若被考官标记为缺考,将无法再次进入面试 考场。

### 6. 常见问题

- 面试为远程实时视频方式,请考生提前确认视频设备和环境可用。需保证 设备电量充足,存储空间充足,建议连接优质网络,保证网络畅通,关闭移 动设备通话、录屏、外放音乐、闹钟等可能影响面试的应用程序。若使用手机 设备,建议保证手机电量充足并接通电源后再进行面试。
- 考生需提前确认面试场地的光线清楚、不逆光,面试时正对摄像头、保持 坐姿端正。